## Allocating or adjusting individual Scout sales in preparation for the end of the 2019 sale.

From the Trail's End Unit Leader portal:

1. Select <sup>\$ Sales</sup>

|   | Trail's End                                             | Invite Your Scouts                     | Hello, Sean! 🛛 🛝 🗸                                                    |  |  |  |  |  |  |  |  |  |  |
|---|---------------------------------------------------------|----------------------------------------|-----------------------------------------------------------------------|--|--|--|--|--|--|--|--|--|--|
|   |                                                         | Leader Dashboard                       |                                                                       |  |  |  |  |  |  |  |  |  |  |
|   |                                                         | Goal Progress                          | Total Sales                                                           |  |  |  |  |  |  |  |  |  |  |
|   | Sean Franklin<br>Troop 0208<br>Roadrunner<br>Alamo Area |                                        | \$26,037                                                              |  |  |  |  |  |  |  |  |  |  |
| - | <b>~</b>                                                | Set a Goal!                            | Storefront: \$22,654 (87%)   Wagon: \$3,303 (13%)   Online: \$80 (0%) |  |  |  |  |  |  |  |  |  |  |
| 4 | Dashboard                                               | \$26,037.00 Sold \$26,037.00 Over!     | Adjusted: \$0<br>Cash: \$14,597 (56%)<br>Credit: \$11,440 (44%)       |  |  |  |  |  |  |  |  |  |  |
|   | Training                                                |                                        |                                                                       |  |  |  |  |  |  |  |  |  |  |
|   | Popcorn                                                 |                                        | 87 of 124 storefront shifts                                           |  |  |  |  |  |  |  |  |  |  |
|   | Popcorn Orders                                          | $\cap$                                 | claimed                                                               |  |  |  |  |  |  |  |  |  |  |
|   | Transfers & Returns                                     |                                        |                                                                       |  |  |  |  |  |  |  |  |  |  |
|   | Inventory                                               |                                        |                                                                       |  |  |  |  |  |  |  |  |  |  |
|   | S Sales                                                 | Registered Scouts Scouts With an Order | Helpful Guides                                                        |  |  |  |  |  |  |  |  |  |  |

2. Scroll down to Sales per Scout.

| Trail's End                      | Invite Your S | Scouts                       | ORDER POPCORN Hello, Sean! |                           |                  |             |                |                 |              | illo, Sean! 🔺 |  |
|----------------------------------|---------------|------------------------------|----------------------------|---------------------------|------------------|-------------|----------------|-----------------|--------------|---------------|--|
| Sales<br>Wagon Sales             |               |                              |                            |                           | 🔶 Wagon 🔶        | Storefront  |                |                 | Month        |               |  |
| Storefront Sales<br>Online Sales | Sales pe      | Sales per Scout              |                            |                           |                  |             |                |                 |              |               |  |
| Rewards                          | Scout Name    | Worked F<br>Storefront Hours | uture Storefront<br>Hours  | Total Storefront<br>Hours | Storefront Sales | Wagon Sales | Online Sales S | ales Adjustment | Total Sales  | Scout Go      |  |
|                                  | A             | 0                            | 0                          | 0                         | \$0.00           | \$0.00      | \$0.00         | \$0.00 📝        | \$0.00       | \$0.0         |  |
| Reports                          | в             | 0                            | 0                          | 0                         | \$0.00           | \$0.00      | \$0.00         | \$0.00 📝        | \$0.00       | \$0.0         |  |
|                                  | с             | 0                            | 0                          | 0                         | \$0.00           | \$0.00      | \$0.00         | \$0.00 📝        | \$0.00       | \$0.          |  |
|                                  | с             | 13                           | 0                          | 13                        | \$1,212.00       | \$60.00     | \$0.00         | \$0.00 📝        | \$1,272.00   | \$0.          |  |
|                                  | Ja            | 18                           | 0                          | 18                        | \$3,182.00       | \$200.00    | \$0.00         | \$0.00 📝        | \$3,382.00   | \$3,500       |  |
|                                  | Jo            | 6                            | 0                          | 6                         | \$455.00         | \$0.00      | \$0.00         | \$0.00 📝        | \$455.00     | \$5,000       |  |
|                                  | Ju            | 0                            | 0                          | 0                         | \$0.00           | \$0.00      | \$0.00         | \$0.00 📝        | \$0.00       | \$0           |  |
|                                  | Totals        | 192.5                        | 0                          | 192.5                     | \$23,777.00      | \$3,303.00  | \$80.00        | \$0.00          | \$27,160.00  | \$33,500.     |  |
|                                  | Sales by      | Product                      |                            |                           |                  |             |                |                 |              |               |  |
|                                  | Product       | Storefront O                 | v Storefront S             | ales Wa                   | ion Qtv Wag      | on Sales    | Total Qtv      | Total Sales He  | Inful Guides | A of Sa       |  |

## 3. Go to Sales Adjustment.

| Trail's End      | Invite Your     | Scouts                       | RDER POPCORI               | N                         |                  |             |              |                  | He          | llo, Sean! 🛛 🛝 |
|------------------|-----------------|------------------------------|----------------------------|---------------------------|------------------|-------------|--------------|------------------|-------------|----------------|
| Ş Sales          |                 |                              |                            |                           | 🔶 Wagon 🔸        | Storefront  |              |                  | Month       |                |
| Wagon Sales      |                 |                              |                            |                           |                  |             |              |                  |             |                |
| Storefront Sales | Sales no        | ar Scout                     |                            |                           |                  |             |              |                  |             |                |
| Online Sales     | Sales per Scoul |                              |                            |                           |                  |             |              |                  |             |                |
| Rewards          |                 |                              |                            |                           |                  |             |              |                  |             | *              |
| Act Summary      | Scout Name      | Worked F<br>Storefront Hours | Future Storefront<br>Hours | Total Storefront<br>Hours | Storefront Sales | Wagon Sales | Online Sales | Sales Adjustment | Total Sales | Scout Goal     |
|                  | Ау              | 0                            | 0                          | 0                         | \$0.00           | \$0.00      | \$0.00       | \$0.00 📝         | \$0.00      | \$0.00         |
| Reports          | Br              | 0                            | 0                          | 0                         | \$0.00           | \$0.00      | \$0.00       | \$0.00 📝         | \$0.00      | \$0.00         |
|                  | Co              | 0                            | 0                          | 0                         | \$0.00           | \$0.00      | \$0.00       | \$0.00 📝         | \$0.00      | \$0.00         |
|                  | Cr              | 13                           | 0                          | 13                        | \$1,212.00       | \$60.00     | \$0.00       | \$0.00 📝         | \$1,272.00  | \$0.00         |
|                  | Ja              | 18                           | 0                          | 18                        | \$3,182.00       | \$200.00    | \$0.00       | \$0.00 📝         | \$3,382.00  | \$3,500.00     |
|                  | Jo              | 6                            | 0                          | 6                         | \$455.00         | \$0.00      | \$0.00       | \$0.00 📝         | \$455.00    | \$5,000.00     |
|                  | Ju              | 0                            | 0                          | 0                         | \$0.00           | \$0.00      | \$0.00       | \$0.00 📝         | \$0.00      | \$0.00         |
|                  | Totals          | 192.5                        | 0                          | 192.5                     | \$23,777.00      | \$3,303.00  | \$80.00      | \$0.00           | \$27,160.00 | \$33,500.00    |
|                  | Sales by        | Product                      |                            |                           |                  |             |              |                  |             |                |
|                  | Product         | Storefront Q                 | ty Storefront S            | ales Wag                  | gon Qty Wag      | on Sales    | Total Qty    | Total Sales Hel  | pful Guides | 6 of Sales     |

4. Click the EDIT icon (pencil in the square) to open the field so that you can adjust the sales numbers. Repeat for each Scout as needed.

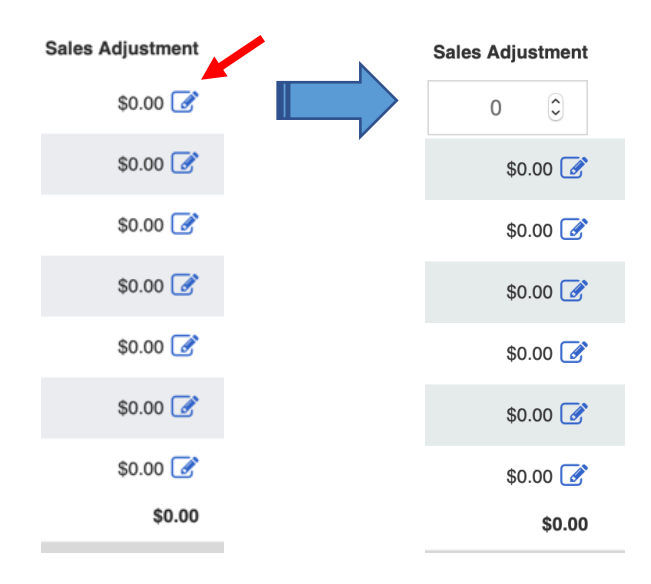

NOTE: You cannot exceed what the Trail's End system shows that you have had on hand for your Unit's Show and Sells.